## 录用后<mark>缴费</mark>操作指南

第**1**步、稿件一经录用,投稿平台将向您注册时所用手机号发送短息提醒,请注意查看, 如图 1

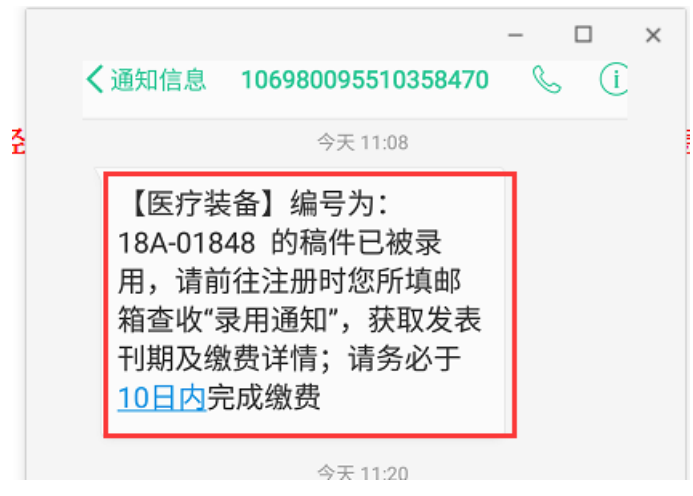

图 1

第2步、按短信提醒,请前往注册时您所填的邮箱查收"录用通知"获取刊期、缴费等

```
详情,如图2
```

| <b>录用通知</b> ☆<br>发件人: ylzbzzs <ylzbzzs@126.com> III<br/>时 间: 2018年4月25日(星期三) 上午10:35<br/>收件人:</ylzbzzs@126.com>                                              |
|----------------------------------------------------------------------------------------------------|
| 编号: <u>18A-018</u>                                                                                                    |
| 王某某先生/女士:您好!                                                                                                    |
| 您投给本刊的论文 <u>测试稿</u> 经审核,拟于2018年1月或2月,发表。应缴纳论文版面费 0 元,请您于十日内办理 如逾期该通知作废。请您在汇款完成后,及     主编:010-62016364,或注注我社唯一宣方微信公众号"医疗装备杂志"咨询客服。     汇款方式可选择以下任意一种:     (1) |
| (1)即周汇款(收款入地址:北京市期阳区北三环中路2号,收款入姓名:医疗装备杂志柱,收款人即编:100011)诸在附言处于明治失至称、义卓编号、<br>2)银行转账(开户行:光大银行北京德胜门支行,单位名称:《医疗装备》杂志社有限责任公司,账号:083501120100304032800)            |
| 医疗装备杂志社                                                                                                    |
| 总编室                                                                                                    |
| 2018-04-25                                                                                                    |
|                                                                                                    |
| 1.脚脅力丸:金丁脚向脚骨赤心太大情が放厂里,站下有的东心一律用伏逸(到时)肋脚骨力丸。<br>う 無熱心が内護ニュネケェ                                                                                                |
| ム・9冊版と入せる キネモの。<br>3 作者3年間指示す 参 助用ま物以上更少左留言拦确認信旨 悠浩成论文于注加期刊码 太刑动他悠无奇任何害任                                                                                     |
| 4.我社已收款进入出版流程后,如因作者原因退稿,依据我社《论文发表终止退款办法》,按照实际出版进度核算费用后,予以部分退款。<br>5.本录用通知有效期10天,逾期录用作废。                                                                      |

图 2

第3步、请按"录用通知"详情,办理银行汇款或邮局汇款。并按要求前往投稿系统上

传汇款凭证及收取样刊及发票的快递信息(<mark>不执行此操作会造成即使缴</mark>

费了,但论文不能发表<mark>!</mark>)。 上传步骤如下:

(1)登录我社唯一官网 www.ylzbzz.org.cn,点击"我要投稿",进入到投稿系统当中,如图3

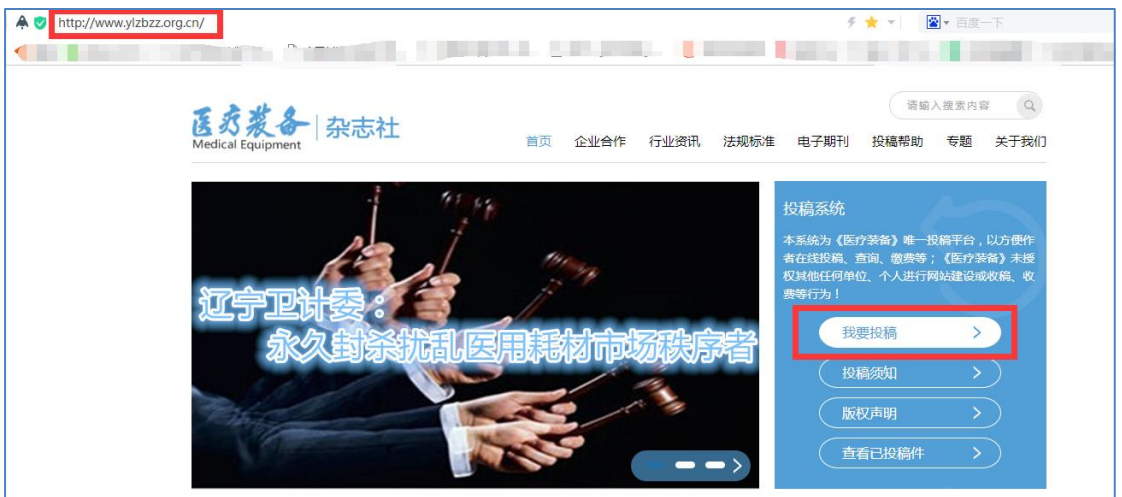

图 3-1

(2) 登陆

(1) 进入投稿系统,请填写注册时所使用的<mark>手机号码和登陆密码</mark>,点击"登陆",如图 3-2

| 欢迎行                                                                                                    | T III                           |                                  |
|----------------------------------------------------------------------------------------------------|---------------------------------|----------------------------------|
| Welcome to su<br><b>Dig (f. B.)</b> , (2)<br>Fit Attendents<br>Attendents<br>Att | Discribe<br>是交流 为医疗卫生的现代化、合理化服务 | 618 1618 1621 1623               |
| 医疗装备》投稿平台                                                                                                    |                                 | (1) 未登录                          |
| 管理用户信息                                                                                                    | 00 <b>m</b>                     |                                  |
| 我要投稿                                                                                                    | 13.                             |                                  |
| 查看已投稿件                                                                                                    | 输入正确                            |                                  |
| 管理作者信息                                                                                                    |                                 | 次迎使用投稿平台<br><sub>未注册请先完成注册</sub> |
| 财务信息                                                                                                    | 忘记密码?                           |                                  |
| 使用帮助                                                                                                    | 登录                              |                                  |
|                                                                                                    |                                 |                                  |

(3) 点击"登陆"后如没有自动跳转,请按下图红色对话框中的文字提示操作,如图 3-3

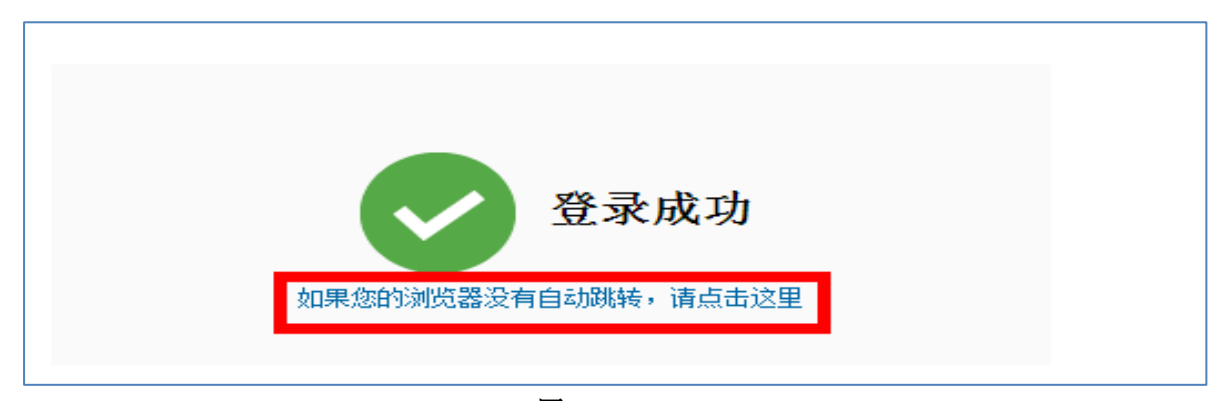

图 3-3

## (4)"查看已投稿件"——稿件状态显示"待缴费"——点击"缴费"如图 3-4

| 《医疗装备》投稿平台 |       |           |       |            |      |     | Ģ       | ] 🛄 退出    |
|------------|-------|-----------|-------|------------|------|-----|---------|-----------|
| 管理用户信息     | 查看已投稅 | 高件        |       |            |      |     |         |           |
| 我要投稿       |       |           |       |            |      |     |         |           |
| 查看已投稿件     | 全部    | 审核中       | 待修改   | 编辑中        | 待缴费  | 待出版 | 已出版     | 已退稿       |
| 管理作者信息     | 测试稿   |           |       |            |      |     | 审核时间:20 | 018-04-25 |
| 财务信息       | 文章编号: | 18A-01847 | 拟发刊期: | 2018年1月或2月 | 缴费:: | 未支付 | 投稿时间:20 | )18-04-24 |
|            | 作者:王某 | 某,李某某     |       |            |      |     |         |           |
| 使用帮助       | 稿件状态: | 待缴费       |       |            |      |     |         |           |
|            | 作者备注: |           |       |            |      | 繳费  |         | 查看        |

图 3-4

(5) 进入稿件费用的查看页后,点击"图片上传"将您的汇款凭证截图(或照片)上传, 并填写"发票及样刊快递信息"(不填写将无法收到样刊及发票!!)如图 3-5,缴费操作完成了,耐心等候样刊吧!

| 《医疗装备》投稿平台 |                                                   |        | 发票及样刊快递信息                   |
|------------|---------------------------------------------------|--------|-----------------------------|
| 管理用户信息     | 查看已投稿件                                            |        | ◎ 単位 ◎ 个人                   |
| 我要投稿       | 0 8 9 0                                           | 发票抬头   |                             |
| 查看已投稿件     | 创建投稿 审核 修改稿件 編輯                                   |        | (提示:选择"个人"请填写姓名;选择"单位"请填写单位 |
| 管理作者信息     | ●                                                 |        | 名称及纳税人识别号;发票信息请核对准确,一经提交开票后 |
| 财务信息       | 测试稿                                               |        | 个能修议,本刊小又行作开发票)             |
| 使用帮助       |                                                   |        |                             |
|            | 投稿创建时间:2018-04-24 拟友刊期:2018年1月或2月 加<br>作者:干草草 李草草 | H1 GH3 | (提示:选择"单位"根据单位要求必须填写)       |
|            | 稿件状态: 待缴费 :                                       | 地址、电话  |                             |
|            | 作者备注:                                             |        | (坦云·许经"单价" 根据单价要求许经情气)      |
|            |                                                   |        |                             |
|            | 字数: 2500 是否加急: 未加急                                | 开户行及账号 |                             |
|            | <sub>合计:¥</sub> 0元                                |        | (提示:选择"单位"根据单位要求选择填写)       |
|            |                                                   | 收件人    |                             |
|            | 行家ひった                                             |        | (提示:必须 <u>填写</u> )          |
|            | 本人付款 ◎是 ◎否                                        |        |                             |
|            | 日本 日本 日本 日本 日本 日本 日本 日本 日本 日本 日本 日本 日本 日          | 收件人地址: |                             |
|            | 提示:请点击"图片上传" 缴费凭证(邮局汇前<br>汇款凭证照片)                 |        | (强尔:22次项号)                  |
|            |                                                   |        |                             |

图 3-5